# 7-Zip : logiciel de compression/décompression (Windows)

#### **A.Installation**

1. Télécharger le logiciel de compression/décompression d'archives **7zip** à l'adresse suivante : <u>https://www.7-zip.fr/</u>

7-Zip est un logiciel gratuit d'archivage de fichiers avec un taux de compression très élevé.

| Téléchargez 7-Zip 19.00 (21/2/2019) pour Wir |      |             |        |  |  |  |
|----------------------------------------------|------|-------------|--------|--|--|--|
| Lien                                         | Туре | Windows     | Taille |  |  |  |
| <u>Téléchargez</u>                           | .exe | 32 bits x86 | 1 Mo   |  |  |  |
| <u>Téléchargez</u>                           | .exe | 64 bits x64 | 1 Mo   |  |  |  |

Cliquer sur le lien <u>Téléchargez</u> version 32 bits ou 64 bits en fonction de la version de votre système d'exploitation. En cas de doute, téléchargez la version 32 bits.

2. Cliquer sur *Enregistrer le fichier* quand la fenêtre suivante apparaît.

| Ouverture de 7z1900-x64.exe                                                              |  |  |  |  |
|------------------------------------------------------------------------------------------|--|--|--|--|
| Vous avez choisi d'ouvrir :                                                              |  |  |  |  |
| <b>III</b> 7z1900-x64.exe                                                                |  |  |  |  |
| qui est un fichier de type : Fichier EXE (1,4 Mo)<br>à partir de : https://www.7-zip.org |  |  |  |  |
| Voulez-vous enregistrer ce fichier ?                                                     |  |  |  |  |
| Enregistrer le fichier Annuler                                                           |  |  |  |  |

3. Dans la fenêtre suivante, cliquer sur *Install* 

| insiaii          |             |        |
|------------------|-------------|--------|
| 7-Zip 19.00      | (x64) Setup | ×      |
| Destination fold | ler:        |        |
| C:\Program File  | es\7-Zip\   |        |
|                  |             |        |
|                  |             |        |
|                  |             |        |
|                  | Install     | Cancel |
| ~1               |             |        |
| lose             |             |        |
| 7 7 in 10.00 (   | (64) Cotup  | ~      |

| 4. | A la fin de l'installation | , cliquer sur ( | Close |
|----|----------------------------|-----------------|-------|
|    |                            |                 |       |

| 😰 7-Zip 19.00 (x64) Setup      | ×    |  |  |  |  |  |
|--------------------------------|------|--|--|--|--|--|
| Destination folder:            |      |  |  |  |  |  |
| C:\Program Files\7-Zip\        |      |  |  |  |  |  |
| 7-Zip 19.00 (x64) is installed |      |  |  |  |  |  |
|                                |      |  |  |  |  |  |
| Close Car                      | ncel |  |  |  |  |  |

### **B.Utilisation**

### 1. Décompression d'un dossier

Lorsque vous allez récupérer les travaux des élèves dans Pronote sous Métice, un dossier compressé va être généré (Repérable par l'icône ].

1. En faisant un clic droit sur le dossier compressé nommé ici 30-03 2 devoirs, 7 zip apparaît dans la fenêtre

| 30-03 2 devoirs [2 SNA     CODES PRONOTE DES     Installation-de-Pronote     Installation-de-Pronote                                                                                                    |             | Ouvrir<br>Ouvrir dans une nouvelle fenêtre<br>Edit with PyCharm Community Edition                                                                                                    |                  | isé<br>)s<br>D<br>D | 230 Ko<br>11 Ko<br>214 Ko<br>224 Ko                                                                                                    |   |
|----------------------------------------------------------------------------------------------------|-------------|----------------------------------------------------------------------------------------------------|------------------|---------------------|----------------------------------------------------------------------------------------------------|---|
| Iste     Iste       Maip     I       Image: Image: Imag | •<br>•<br>• | Data le tout<br>7-Zip<br>CRC SHA<br>Épingler à l'écran de démarrage<br>Rechercher les menaces pour la sécurité<br>Edit with Notepad++<br>Partagee<br>Ouvrir avec<br>Ouvrir avec<br>Accorder l'accès à<br>Restaurer les versions précédentes<br>Envoyer vers | ><br>><br>><br>> |                     | Oviri archive Ouvrir archive Extraite lest fichiers Extraite lest fichiers Extraite lest fichiers Extraite lest "30-03 2 devoirs [2 SNAB](1)," Controller l'archive Compresser et envoyer par courriel Ajouter à "30-03 2 devoirs [2 SNAB](1),7z" Compresser vers "30-03 2 devoirs [2 SNAB](1),2z" et envoyer par courriel Compresser vers "30-03 2 devoirs [2 SNAB](1),zp" et envoyer par courriel | > |

2. En choisissant, Extraire vers « 30-03 2 devoirs », 7-Zip va décompresser ce dossier dans l'emplacement actuel en créant un nouveau dossier portant le même nom. C'est l'option la plus facile pour décompresser ou extraire les fichiers (d'autres options sont possibles).

### 2. Compression d'un fichier

En faisant un clic droit sur n'importe quel fichier ou dossier non compressé de votre ordinateur, 7 zip apparaît dans la fenêtre

|          | CAPmails   |          | 23/03/2020 09:39 Dossier de fich                 | iers |                                                       |
|----------|------------|----------|--------------------------------------------------|------|-------------------------------------------------------|
|          | cléOTP     |          | 26/03/2020 18:06 Dossier de fich                 | iers |                                                       |
| 1        | Exercices  |          | 25/03/2020 14:07 Dossier de fich                 | iers |                                                       |
| 1        | Exos       |          | 25/03/2020 18:00 Dossier de fich                 | iers |                                                       |
| 1        | Mathsscien | ces      | 26/03/2020 11:02 Dossier de fich                 | iers |                                                       |
| 1        | Notes      |          | 26/02/2020 15:00 Dession do fiel                 | iers |                                                       |
|          | Pronote    |          | Ouvrir                                           | iers |                                                       |
| 1        | RGPD       |          | Ouvrir dans une nouvelle fenêtre                 | iers |                                                       |
| 1        | Sitelpjp   |          | Épingler dans Accès rapide                       | iers |                                                       |
|          | Tutoriels  | <u> </u> | Ajouter à la liste de lecture de VLC             | iers |                                                       |
| ł        | 2020_03_1  | A        | Lire avec VLC                                    | D    | 490 Ko                                                |
| <u>}</u> | CompteM    | PĈ       | Open Folder as PyCharm Community Edition Project | D    | 6 Ко                                                  |
| Å        | ma_classe  | (        | 7-Zip                                            |      | Ajouter à l'archive 1                                 |
| 4        | Sans nom   |          | CRC SHA                                          |      | Compresser et envoyer par courriel                    |
| 4        | tutoriel_m |          | Accordor l'accès à                               |      | Aiouter à "Pronote.7z" 2                              |
| 4        | tutoriel_m |          | Pastauras las varsians présédentes               |      | Compresser vers "Pronote.7z" et envoyer par courriel  |
| 6        | Compte e   |          | lesture dess la bibliothères                     |      | Aiouter à "Pronote zip" 3                             |
| 0        | info_ensei |          | Inclure dans la bibliotneque                     |      | Compresser vers "Propote zip" et envover par courriel |
| 6        | Lien mode  | _        | Epingier à l'écran de demarrage                  | 105  |                                                       |

En se positionnant sur 7-Zip, on découvre le menu de 7-Zip

# Voyons les options de base :

- 1. Ajouter à l'archive... : cette option permet de compresser un fichier/dossier de manière personnalisé
- 2. Ajouter à « Pronote.7z » : création d'un dossier compressé au format 7z (propre à 7-Zip) qui portera le même nom que le dossier initial. Format non conseillé
- **3.** Ajouter à « Pronote.zip » : création d'un dossier compressé au format zip qui portera le même nom que le dossier initial à l'emplacement actuel: c'est le format conseillé et l'option conseillée pour les débutants.